# ΗΙΟΚΙ

**INSTRUCTION MANUAL** 

## 9636-01

# **RS-232C PACKAGE**

HIOKI E.E. CORPORATION

### Contents

| Introduction i                       |
|--------------------------------------|
| Shipping Check i                     |
| Safety ii                            |
| Precautions for Using                |
| the RS-232C PACKAGEiv                |
| Chapter 1 RS-232C PACKAGE Overview 1 |
| Chapter 2 Specifications2            |
| 2.1 General Specifications2          |
| 2.2 RS-232C PACKAGE                  |
| Function Specifications3             |
| 2.3 Screen Example4                  |
| Chapter 3 Connection Procedure 6     |
| Chapter 4 Program Installation7      |
| Chapter 5 3286 (-20) Settings 8      |
| 5.1 OPTION Mode8                     |
| 5.2 DATA OUTPUT SETUP Mode9          |
| 5.3 Default Settings 11              |
| 5.4 Data Format 12                   |
| Chapter 6 Troubleshooting 19         |

### Introduction

Thank you for purchasing this HIOKI "9636-01 RS-232C PACKAGE." To get the maximum performance from the product, please read this manual first, and keep this at hand.

### Request

We have tried to bring this manual as close to perfection as we could achieve. If perchance you find any unclear portions, mistakes, omissions, or the like, we would be most obliged if you could please notify us of them via any HIOKI agent, or directly.

### **Shipping Check**

When the product is delivered, check and make sure that it has not been damaged in transit.

If the product is damaged, or fails to operate according to the specifications, contact your dealer or HIOKI representative.

i.

### Safety

### 

Incorrect measurement procedures could result in injury or death, as well as damage to the equipment. Please read this manual carefully and be sure that you understand its contents before using the equipment. The manufacturer disclaims all responsibility for any accident or injury except that resulting due to defect in its product.

> This Instruction Manual provides information and warnings essential for operating this product in a safe manner and for maintaining it in safe operating condition. Before using this product, be sure to carefully read the following safety notes.

The following symbols are used in this Instruction Manual to indicate the relative importance of cautions and warnings.

|      | Indicates that incorrect operation presents possibility of injury to the user or damage to the equipment. |
|------|----------------------------------------------------------------------------------------------------|
| NOTE | Denotes items of advice related to performance of the equipment or to its correct operation.              |

### **Safety Symbols**

| This symbols is affixed to locations on the |
|---------------------------------------------|
| product where the operator should consult   |
| corresponding topics in this manual (which  |
| are also marked with the M symbol) before   |
| using relevant functions of the product.    |
| In the manual, this mark indicates          |
| explanations which it is particularly       |
| important that the user read before using   |
| the product.                                |

# Precautions for Using the RS-232C PACKAGE

### 

 This product is designed for indoor use, and operates reliably from 0° to 40°.

Please be aware of the following items before use:

- The "RS-232C PACKAGE" is copyrighted by HIOKI E.E. Corporation. Reproducing, copying or modifying the product in whole or in part, except for the specific purpose of processing data for the 3286 (-20), is prohibited by law.
- The "RS-232C PACKAGE" may be subject to revision or upgraded for purposes of technological improvement without notification.
- Republishing portions of the "RS-232C PACKAGE" requires the prior consent of our company. The HIOKI trademark may not be used.
- In no case shall we accept responsibility for consequential effects resulting from use of the "RS-232C PACKAGE".
- CD Handling Precautions
- Always hold the disc by the edges, so as not to makefingerprints on the disc or scratch the printing.
- Never touch the recorded side of the disc. Do not placethe disc directly on anything hard.
- Do not wet the disc with volatile alcohol or water,

#### Precautions for Using the RS-232C PACKAGE

asthere is a possibility of the label printing disappearing.

- To write on the disc label surface, use a spirit-based felt pen. Do not use a ball-point pen or hard-tipped pen, because there is a danger of scratching the surface and corrupting the data. Do not use adhesive labels.
- Do not expose the disc directly to the sun's rays, or keep it in conditions of high temperature or humidity, as there is a danger of warping, with consequent lossof data.
- To remove dirt, dust, or fingerprints from the disc, wipewith a dry cloth, or use a CD cleaner. Always wiperadially from the inside to the outside, and do no wipewith circular movements. Never use abrasives orsolvent cleaners.
- Hioki shall not be held liable for any problems with a computer system that arises from the use of this CD, or for any problem related to the purchase of a Hioki product.

### Registered Trademarks

- Windows is a registered trademark of Microsoft Corporation (USA).
- Other product names are the trademarks or registered trademarks of their respective companies. Copyright© 1987-1995 Microsoft Corporation, All rights reserved
   Conversion 2001

Copyright©HIOKI E. E. Corporation 2001.

### Chapter 1 RS-232C PACKAGE Overview

The "RS-232C PACKAGE" is a PC software program that processes data from the HIOKI Model 3286 (-20) CLAMP ON POWER HITESTER.

### **Chapter 2 Specifications**

### 2.1 General Specifications

Media:

One CD (Exclusive PC application software) Compatible Measuring Instrument: HIOKI Model 3286 (-20) CLAMP ON POWER HITESTER

**Operating Environment** 

| OS                  | Microsoft Windows 95 <sup>(Note 1)</sup> /98<br>Microsoft Windows 2000<br>Microsoft Windows Me<br>Microsoft Windows NT 4.0<br>Note 1: Microsoft Windows 95 must be<br>OSR2 or later version. |
|---------------------|----------------------------------------------------------------------------------------------------|
| PC                  | PC-AT compatible machine                                                                                                    |
| Disp.<br>Resolution | XGA (1024 x 768) or higher                                                                                                    |
| Memory              | 32 MB or greater                                                                                                    |
| Hard Disk           | At least 20 MB free space                                                                                                    |

This software is not guaranteed to operate normally unless the operating environment is as specified. Even if the conditions are satisfied, this software may not operate normally or display data unless your hardware and software are configured appropriately.

### 2.2 RS-232C PACKAGE Function Specifications

| Maximum readings accepted | 32700                     |
|---------------------------|---------------------------|
| File operations           | Open file and save file   |
| Printing                  | Data printing             |
| Recording                 | CSV format                |
| Communications            | Acquires data via RS-232C |

### 2.3 Screen Example

| INE-MONITOR for 3286                                                                                                    | 3ppf.sdt                                                                                                    |                                                                                                    |                                                                                                    |                                                                                                    |                                                                    |
|----------------------------------------------------------------------------------------------------|----------------------------------------------------------------------------------------------------|----------------------------------------------------------------------------------------------------|----------------------------------------------------------------------------------------------------|----------------------------------------------------------------------------------------------------|--------------------------------------------------------------------|
| Record Graph Setup H                                                                                                    | eb                                                                                                    |                                                                                                    |                                                                                                    |                                                                                                    |                                                                    |
|                                                                                                    | 1111日日日日 1111日日                                                                                                    |                                                                                                    |                                                                                                    |                                                                                                    |                                                                    |
| cord : STOP Buffer                                                                                                    | Size : 32700 Count : 17                                                                                                    | Interval : 6 sec COM                                                                                                    | Batt Lo : continue                                                                                                    | 04-09-2001 15:01:                                                                                                    | 15                                                                 |
|                                                                                                    |                                                                                                    |                                                                                                    | HAX/HEN                                                                                                    |                                                                                                    | 24                                                                 |
| RS=232C                                                                                                    | LAG                                                                                                    | Ē.                                                                                                    | HAX                                                                                                    | MIN                                                                                                    |                                                                    |
|                                                                                                    |                                                                                                    |                                                                                                    | U 14:45:03                                                                                                    | 176.1 ¥ 14:44:58                                                                                                    | 175.8 V                                                            |
| 3P_PF                                                                                                    | AUTO ( 300V) AUTO                                                                                                    | ( 200A)                                                                                                    | Up 14:44:39                                                                                                    | 251 Vp 14:44:35                                                                                                    | 251 Vp                                                             |
|                                                                                                    |                                                                                                    |                                                                                                    | UNI: 14:44:39                                                                                                    | 60.0 Ma 14:44:35                                                                                                    | 60.0 Ma                                                            |
| 178 6 17                                                                                                    | AE1 11.                                                                                                    | /A A II_                                                                                                    | I 14:44:46                                                                                                    | 45.2 R 14:45:57                                                                                                    | 44.5 B                                                             |
| 113.9 8                                                                                                    | ZDL VD                                                                                                    | 6U.U HZ                                                                                                    | 70 14144                                                                                                    | A4 B- 14-45-11                                                                                                    |                                                                    |
|                                                                                                    |                                                                                                    | <b>VVIV II</b>                                                                                                    | Tb T4:44:40                                                                                                    | 71 Mp 14:40:10                                                                                                    | 76.80                                                              |
| AP A 1                                                                                                    | AA                                                                                                    | /A A II                                                                                                    | IN: 14:44:39                                                                                                    | 60.0 Kr 14:44:35                                                                                                    | 60.0 Xz                                                            |
| ስካ 🛛 🛔 🛛                                                                                                    | 97 An                                                                                                    | AU U H7                                                                                                    | P 14:44:46                                                                                                    | 19.88 MY 14:45:51                                                                                                    | 19.66 35                                                           |
|                                                                                                    | 25 m                                                                                                    | VVIV III                                                                                                    | 5 14:44:46                                                                                                    | 19.00 KVA 14:45:57                                                                                                    | 19.66 kVR                                                          |
| 4.4 8.4 1.4                                                                                                    | 4.4 8.4 1                                                                                                    | A AR 1                                                                                                    | 0 14:45:03                                                                                                    | 0.30 kwar 14:44:35                                                                                                    | 0.03 kyar                                                          |
| 10 70 00                                                                                                    | 10.10 100                                                                                                    |                                                                                                    | -                                                                                                    |                                                                                                    |                                                                    |
| 12112 28                                                                                                    | 13.13 VIU                                                                                                    | ATAL VIGT                                                                                                    | -HAX(LEAD/LAG)                                                                                                    | LAC                                                                                                    |                                                                    |
|                                                                                                    |                                                                                                    |                                                                                                    | COS::                                                                                                    | COS 14:44:39                                                                                                    | 1.000 COS                                                          |
| 1 000 000                                                                                                    | 0 2 mpC                                                                                                    | N NNA QTN                                                                                                    | DEC                                                                                                    | BEG 14:45:03                                                                                                    | 0.9 BEG                                                            |
| T'AAA CA9                                                                                                    | 0.Z DD0                                                                                                    | A'AAH 91N                                                                                                    | STH                                                                                                    | STN 14:45:03                                                                                                    | A 015 STY                                                          |
|                                                                                                    |                                                                                                    |                                                                                                    | 244                                                                                                    | 24.40.00                                                                                                    |                                                                    |
| et : 14:44:39 1                                                                                                    | fnd : 14:46:11                                                                                                    |                                                                                                    |                                                                                                    |                                                                                                    |                                                                    |
| 9                                                                                                    | Up Uliz I Ip                                                                                                    | IHz P S                                                                                                    | Q COS                                                                                                    | DEG SIN LEAD,                                                                                                    | /LAG                                                               |
| 002 14:44:39 176.0V                                                                                                    | 251Up 60.0Hz 65.0A 93Ap<br>251Up 60.0Hz 65.2A 94Ap                                                                                                    | 60.0Hz 19.82kW 19.82kVA<br>60.0Hz 19.83kW 19.83kVA                                                                                                    | 0.03kvar 1.000005                                                                                                    | 0.0DEG 0.001SIN<br>0.2DEG 0.003SIN                                                                                                    | LAG                                                                |
|                                                                                                    |                                                                                                    | VV. VHE AF. YERY AF. YERYA                                                                                                    | 0.00HVAL 1.000000                                                                                                    | 0.2020 0.0000228                                                                                                    | 2.00                                                               |
| 004 14:44:52 176.00                                                                                                    | 251Vp 60.0Hs 65.2A 94Ap                                                                                                    | 60.0Hz 19.86hW 19.86hVA                                                                                                    | 0.27kvar 1.000008                                                                                                    | 0.80EG 0.014SIN                                                                                                    | LAD                                                                |
| 004 14:44:52 176.0V<br>005 14:44:50 175.0V                                                                                                    | 251Vp 60.0Hz 65.2A 94Ap<br>251Vp 60.0Hz 65.0A 93Ap                                                                                                    | 60.0Hz 19.85kW 19.85kVA<br>60.0Hz 19.80kW 19.80kVA                                                                                                    | 0.27kvar 1.000C05<br>0.21kvar 1.000C05                                                                                                    | 0.80EG 0.014SIN<br>0.4DEG 0.010SIN                                                                                                    | LAG                                                                |
| 04 14:44:52 176.0V<br>05 14:44:50 175.0V<br>06 14:45:03 176.1V                                                                                                    | 251Vp 60.0Hs 65.2Å 94Ap<br>251Vp 60.0Hs 65.0Å 93Ap<br>251Vp 60.0Hs 64.8Å 94Ap                                                                                                    | 60.0Hz 19.85kW 19.85kVA<br>60.0Hz 19.80kW 19.80kVA<br>60.0Hz 19.75kW 19.77kVA                                                                                                    | 0.27kvar 1.000005<br>0.21kvar 1.000005<br>0.30kvar 1.000005                                                                                                    | 0.8DEG 0.014SIN<br>0.4DEG 0.010SIN<br>0.9DEG 0.015SIN                                                                                                    | LAG<br>LAG                                                         |
| 004 14:44:52 176.0V<br>005 14:44:50 175.0V<br>006 14:45:03 176.1V<br>007 14:45:10 175.9V                                                                                                    | 251Vp         60.0Hs         65.2A         94Ap           251Vp         60.0Hz         65.0A         93Ap           251Vp         60.0Hz         64.9A         94Ap           251Vp         60.0Hz         64.9A         94Ap           251Vp         60.0Hz         64.9A         94Ap           251Vp         60.0Hz         64.8A         94Ap                                                                                                    | 60.0Hz 19.85NW 19.85NVA<br>60.0Hz 19.85NW 19.85NVA<br>60.0Hz 19.75NW 19.77NVA<br>60.0Hz 19.75NW 19.77NVA<br>60.0Hz 19.63NW 19.63NVA                                                                                                    | 0.27kvar 1.000005<br>0.21kvar 1.000005<br>0.30kvar 1.000005<br>0.24kvar 1.000005                                                                                                    | 0.8DEG 0.0148IN<br>0.4DEG 0.0108IN<br>0.9DEG 0.0188IN<br>0.7DEG 0.0128IN                                                                                                    | LAG<br>LAG<br>LAG<br>LAG                                           |
| 004 14:44:52 176.0V<br>005 14:44:50 175.0V<br>006 14:45:03 176.1V<br>007 14:45:10 175.9V<br>008 14:45:10 175.9V<br>008 14:45:10 176.0V                                                                                                    | 251Vp 60.0Hz 65.2A 94Ap<br>251Vp 60.0Hz 65.0A 93Ap<br>251Vp 60.0Hz 65.0A 93Ap<br>251Vp 60.0Hz 64.0A 94Ap<br>251Vp 60.0Hz 64.6A 93Ap<br>251Vp 60.0Hz 64.6A 92Ap<br>251Vp 60.0Hz 64.6A 92Ap                                                                                                    | 60.0Hz 19.85kW 19.85kVA<br>60.0Hz 19.80kW 19.80kVA<br>60.0Hz 19.70kW 19.77kVA<br>60.0Hz 19.63kW 19.63kVA<br>60.0Hz 19.63kW 19.63kVA<br>60.0Hz 19.63kW 19.63kVA                                                                                                    | 0.27kvar 1.000008<br>0.21kvar 1.000008<br>0.30kvar 1.000008<br>0.24kvar 1.000008<br>0.17kvar 1.000008                                                                                     | 0.80EG 0.0145IN<br>0.40IG 0.0105IN<br>0.90EG 0.0155IN<br>0.70EG 0.0125IN<br>0.50EG 0.0025IN<br>0.40EG 0.0025IN                                                                                              | LAG<br>LAG<br>LAG<br>LAG<br>LAG                                    |
| 000 1 41:44:52 176.0V<br>005 14:44:58 175.0V<br>006 14:45:00 176.1V<br>007 14:45:10 175.9V<br>008 14:45:15 176.0V<br>009 14:45:22 176.0V<br>009 14:45:22 176.0V                                                                                                    | 251Vp 60.0Hz 65.2A 94Ap<br>251Vp 60.0Hz 65.0A 93Ap<br>251Vp 60.0Hz 65.0A 93Ap<br>251Vp 60.0Hz 64.0A 94Ap<br>251Vp 60.0Hz 64.6A 93Ap<br>251Vp 60.0Hz 64.6A 92Ap<br>251Vp 60.0Hz 64.7A 93Ap<br>251Vp 60.0Hz 64.7A                                                                                                    | 60.0Hz 19.85kW 19.85kWA<br>60.0Hz 19.80kW 19.80kWA<br>60.0Hz 19.70kW 19.70kWA<br>60.0Hz 19.70kW 19.77kWA<br>60.0Hz 19.63kW 19.63kWA<br>60.0Hz 19.63kW 19.63kWA<br>60.0Hz 19.71kW 19.73kWA<br>60.0Hz 19.71kW 19.73kWA                                                                                                    | 0.27kvar 1.000008<br>0.21kvar 1.000008<br>0.30kvar 1.000008<br>0.24kvar 1.000008<br>0.17kvar 1.000008<br>0.15kvar 1.000008<br>0.35kvar 1.000008                                           | 0.80EG 0.0145IN<br>0.40IG 0.0105IN<br>0.90EG 0.0155IN<br>0.70EG 0.0125IN<br>0.50EG 0.0085IN<br>0.40EG 0.0075IN<br>0.50EG 0.0045IN                                                                           | LAG<br>LAG<br>LAG<br>LAG<br>LAG<br>LAG                             |
| 000 14:44:52 176.09<br>005 14:44:50 175.09<br>005 14:45:03 176.19<br>007 14:45:10 175.99<br>008 14:45:12 176.09<br>008 14:45:22 176.09<br>009 14:45:22 176.09<br>10 14:45:24 175.99                                                                                                    | 251Vp         60.0Hs         65.2A         94Ap           251Vp         60.0Hs         65.2A         94Ap           251Vp         60.0Hs         65.2A         94Ap           251Vp         60.0Hs         64.8A         94Ap           251Vp         60.0Hs         64.6A         94Ap           251Vp         60.0Hs         64.6A         94Ap           251Vp         60.0Hs         64.6A         94Ap           251Vp         60.0Hs         64.6A         94Ap           251Vp         60.0Hs         64.7A         9Ap           251Vp         60.0Hs         64.7A         9Ap           251Vp         60.0Hs         64.7A         9Ap           251Vp         60.0Hs         65.2A         9Ap     | 60.08% 19.654W 19.654W 4<br>60.08% 19.654W 19.654WA<br>60.08% 19.554W 19.654WA<br>60.08% 19.554W 19.754WA<br>60.08% 19.554W 19.654WA<br>60.08% 19.714W 19.714WA<br>60.08% 19.714W 19.714WA<br>60.08% 19.714W 19.734WA                                                                                                    | 0.27kwar 1.000008<br>0.21kwar 1.000008<br>0.30kwar 1.000008<br>0.24kwar 1.000008<br>0.17kwar 1.000008<br>0.17kwar 1.000008<br>0.07kwar 1.000008                                           | 0.60EG 0.014SIN<br>0.60EG 0.010SIN<br>0.90EG 0.015SIN<br>0.7DEG 0.012SIN<br>0.40EG 0.003SIN<br>0.40EG 0.003SIN<br>0.40EG 0.004SEN<br>0.7DEG 0.012SIN                                                        | LAG<br>LAG<br>LAG<br>LAG<br>LAG<br>LAG<br>LAG<br>LAG               |
| 101         14:44:52         176.0V           105         14:44:50         175.0V           105         14:45:0         175.0V           106         14:45:1         175.0V           107         14:45:1         175.0V           108         14:45:1         175.9V           109         14:45:2         176.0V           109         14:45:2         176.9V           101         14:45:30         175.9V           11         14:45:40         175.9V           11         14:45:40         175.9V                                           | 251Vp         60.0Hs         65.2A         94Ap           251Vp         60.0Hs         65.2A         94Ap           251Vp         60.0Hs         64.8A         93Ap           251Vp         60.0Hs         64.8A         93Ap           251Vp         60.0Hs         64.8A         93Ap           251Vp         60.0Hs         64.6A         92Ap           251Vp         60.0Hs         64.6A         92Ap           251Vp         60.0Hs         65.0A         92Ap           251Vp         60.0Hs         65.1A         93Ap           251Vp         60.0Hs         65.1A         93Ap           251Vp         60.0Hs         65.1A         93Ap           251Vp         60.0Hs         45.3A         93Ap | 60.0Hm         19.05kW         19.05kW           60.0Hm         19.05kW         19.05kVA           60.0Hm         19.05kW         19.05kVA           60.0Hm         19.65kW         19.05kVA           60.0Hm         19.65kVA         19.65kVA           60.0Hm         19.65kVA         19.65kVA           60.0Hm         19.65kVA         19.65kVA           60.0Hm         19.65kVA         19.65kVA           60.0Hm         19.75kVA         19.75kVA           60.0Hm         19.75kVA         19.75kVA           60.0Hm         19.75kVA         19.75kVA                                                                                                    | 0.27kvar 1.000008<br>0.21kvar 1.000008<br>0.30kvar 1.000008<br>0.24kvar 1.000008<br>0.17kvar 1.000008<br>0.15kvar 1.000008<br>0.25kvar 1.000008<br>0.24kvar 1.000008                      | 0.80EG 0.0148IN<br>0.60EG 0.0108IN<br>0.90EG 0.0158IN<br>0.70EG 0.0188IN<br>0.50EG 0.0088IN<br>0.40EG 0.0078IN<br>0.40EG 0.0078IN<br>0.70EG 0.0188IN<br>0.90EG 0.0188IN                                     | LAG<br>LAG<br>LAG<br>LAG<br>LAG<br>LAG<br>LAG<br>LAG<br>LAG<br>LAG |
| 004 14:44:52 176.00<br>005 14:44:52 176.00<br>006 14:45:03 176.1V<br>007 14:45:10 175.9V<br>009 14:45:12 176.0V<br>009 14:45:22 176.0V<br>010 14:45:22 176.0V<br>010 14:45:24 175.9V<br>011 14:45:46 175.9V<br>012 14:45:46 175.9V                                                                                                    | $ \begin{array}{cccccccccccccccccccccccccccccccccccc$                                                                                                    | 60.088         19.053V           60.088         19.054V           19.054V         19.054V           60.088         19.754V           19.754V         19.754V           60.088         19.754V           60.088         19.754V           60.088         19.634V           60.088         19.634V           60.088         19.734V           60.088         19.734V           60.088         19.734V           60.088         19.734V           60.088         19.734V           60.088         19.744V           60.088         19.744V           19.744V         19.744V           60.088         19.744V           19.744V         19.744V           60.088         19.744V           19.744V         19.744V           60.088         19.734V           19.734V         19.734V                                                                     | 0.27%war 1.000008<br>0.21%war 1.000008<br>0.30%war 1.000008<br>0.24%war 1.000008<br>0.15%war 1.000008<br>0.15%war 1.000008<br>0.24%war 1.000008<br>0.30%war 1.000008                      | 0.60 EC 0.0148IN<br>0.60 EC 0.0108IN<br>0.50 EC 0.0108IN<br>0.50 EC 0.0188IN<br>0.50 EC 0.0188IN<br>0.50 EC 0.0088IN<br>0.40 EC 0.0078IN<br>0.40 EC 0.0078IN<br>0.70 EC 0.0188IN<br>0.50 EC 0.0188IN        | LAG<br>LAG<br>LAG<br>LAG<br>LAG<br>LAG<br>LAG<br>LAG<br>LAG<br>LAG |
| 14:44:52         176.07           001         14:44:52         176.07           005         14:45:03         176.17           006         14:45:10         175.97           007         14:45:15         176.07           008         14:45:12         176.07           100         14:45:12         176.97           111         14:45:14         175.97           112         14:45:44         175.97           113         14:45:45         176.97           114         14:45:45         176.17           114         14:45:52         176.07 | $\begin{array}{cccccccccccccccccccccccccccccccccccc$                                                                                                    | 60.008         19.0534         19.0534           60.008         19.0524         15.0524           60.008         19.0524         15.0524           60.008         19.7544         19.7544           60.008         19.7544         19.7544           60.008         19.7544         19.7544           60.008         19.7544         19.7544           60.008         19.7144         19.7144           60.008         19.7144         19.7144           60.008         19.7144         19.7144           60.008         19.7144         19.7444           60.008         19.7744         19.7444           60.008         19.7744         19.7444           60.008         19.7744         19.7444           60.008         19.7744         19.7344           60.008         19.7344         19.7344           60.008         19.7344         19.7344 | 0.23Wwar 1.000008<br>0.23Wwar 1.000008<br>0.24Wwar 1.000008<br>0.24Wwar 1.000008<br>0.13Wwar 1.000008<br>0.15Wwar 1.000008<br>0.24Wwar 1.000008<br>0.24Wwar 1.000008<br>0.26Wwar 1.000008 | 0.020000.0.01451N<br>0.620000.0.01551N<br>0.750260.0.01551N<br>0.750260.0.01551N<br>0.520500.000551N<br>0.420500.000551N<br>0.420500.001551N<br>0.570560.0.01551N<br>0.620500.0.01551N<br>0.620500.0.00351N | LAG<br>LAG<br>LAG<br>LAG<br>LAG<br>LAG<br>LAG<br>LAG<br>LAG<br>LAG |

### The screen of 3<sub>0</sub>PF Meter

| 음 LINE-M                    | IONITOR                 | for 328<br>Setup    | 6<br>Helo                |                     |                       |                    |                    |                    |                    |                    |                    |                    |                    |                    |                    |                    |                    |                    | F                  | × |
|-----------------------------|-------------------------|---------------------|--------------------------|---------------------|-----------------------|--------------------|--------------------|--------------------|--------------------|--------------------|--------------------|--------------------|--------------------|--------------------|--------------------|--------------------|--------------------|--------------------|--------------------|---|
| 100 10                      | 日伯国                     | 1                   | 30 (P) []                | 1 68                | 2 15 1                | I Dr               |                    |                    |                    |                    |                    |                    |                    |                    |                    |                    |                    |                    |                    |   |
| Record                      | : START                 | Buff                | er Size                  | : 32788             | Count                 | : 19               | Inter              | ral :              | 6 sec              | C03(1              | Batt 1             | Le : com           | tinue              | 84-83              | -2001 1            | 4:58:52            |                    |                    |                    | _ |
|                             |                         | 2                   |                          |                     | 2                     |                    | 7                  |                    |                    |                    |                    |                    |                    |                    |                    |                    |                    |                    |                    |   |
| P.S-                        | 232C                    |                     |                          |                     |                       |                    |                    |                    |                    |                    |                    |                    |                    |                    |                    |                    |                    |                    | Ü                  |   |
|                             | HARM                    | υ                   | AU.                      | [0(1                | .50V)                 |                    |                    |                    | 4.                 | .7 %               | s (TF              | D-F                | ')                 |                    | 4.                 | 7 %                | (TH                | )-R                | )                  |   |
|                             |                         | 01                  |                          | 03                  |                       | 05                 |                    | 97                 |                    | 19                 |                    |                    | ı                  |                    | а.                 | 5                  | 1.7                |                    | 19                 | , |
| (₹)                         | 103                     | .3                  | 3                        | .7                  | 2                     | .9                 | 1.                 | .0                 | 0.                 | 3                  | 0.                 | 5                  | 0.                 | 2                  | 0.1                | 1                  | 0.5                | 5                  | 0.1                |   |
| (%)                         | 100                     | .0                  | 3                        | .6                  | 2                     | .8                 | 1                  | .0                 | 0.                 | 3                  | 0.                 | 5                  | ٥.                 | 2                  | 0.1                | 1                  | 0.5                | 5                  | 0.1                |   |
| <b>`</b> `'                 |                         | 02                  |                          | 0.4                 |                       |                    |                    |                    |                    | •                  |                    | •                  | -                  | -                  |                    | 6                  |                    | ,<br>,             | 20                 |   |
| (۷)                         | ٥                       | 0                   | 0                        | 0                   | 0                     | 0                  | 0                  | 0                  | 0                  | 0                  | 0.                 | 0                  | 0                  | 0                  | 0.0                | 0                  | 0.0                | )                  | 0.0                |   |
| 121                         | ň                       | 0                   | Ň                        | ٠.<br>١             | Ň                     | ٠.<br>١            | ñ                  | n                  | ٥.                 | ñ                  | ٥.<br>١            | Ň                  | ٥.                 | Ň                  | 0.1                | ñ                  | 0.0                | )<br>)             | 0.0                |   |
| 101                         | V                       |                     | V                        | • •                 | V                     | • •                | ~                  | · •                | v .                | V                  | v .                | v                  | ٧.                 | v                  | v.                 | V                  | V. (               | <u> </u>           | v. v               |   |
| Start :                     | 14:87:1                 | 10                  | and :                    |                     | -                     |                    |                    |                    |                    |                    |                    |                    |                    |                    |                    |                    |                    |                    |                    |   |
| 103.7V<br>100.0%<br>00017 1 | 0.20<br>0.24<br>4:58:39 | 3.6V<br>3.54<br>4.7 | 0.0V<br>0.0%<br>%(THD-F) | 2.9V<br>2.0%<br>4.7 | 0.0V<br>0.0%          | 0.97               | 0.07               | 0.37               | 0.07               | 0.57               | 0.07               | 0.27               | 0.07               | 0.19               | 0.07               | 0.57               | 0.07               | 0.07               | 0.07               | - |
| 01<br>103.1V<br>100.0%      | 02<br>0.1V<br>0.15      | 03<br>3.6V<br>3.5%  | 04<br>0.0V<br>0.0%       | 05<br>2.9V<br>2.8%  | 06                    | 07<br>1.17<br>1.05 | 08<br>0.07<br>0.05 | 09<br>0.27<br>0.25 | 10<br>0.0V<br>0.0% | 11<br>0.5V<br>0.59 | 12<br>0.07<br>0.04 | 13<br>0.27<br>0.28 | 14<br>0.07<br>0.05 | 15<br>0.09<br>0.05 | 16<br>0.09<br>0.05 | 17<br>0.47<br>0.48 | 18<br>0.07<br>0.08 | 19<br>0.07<br>0.08 | 20<br>0.07<br>0.01 |   |
| 00018 1<br>01<br>103.2V     | 4:58:45<br>02<br>0.0V   | 4.6<br>03<br>3.6V   | *(THD-F)<br>04<br>0.1V   | 4.6<br>05<br>2.9V   | *(THD-3<br>06<br>0.0V | 07<br>0.97         | 08<br>0.07         | 09<br>0.37         | 10                 | 11                 | 12<br>0.07         | 13                 | 14<br>0.07         | 15<br>0.19         | 16<br>0.07         | 17                 | 19<br>0.07         | 19<br>0.07         | 20<br>0.07         |   |
| 100.04<br>00019 1<br>01     | 0.04<br>4:50:51<br>02   | 3.5%<br>4.7<br>03   | 0.1%<br>*(THD-F)<br>04   | 2.8%<br>4.7<br>05   | 0.0%<br>%(THD-3<br>06 | 0.94               | 0.01               | 0.31               | 0.0%               | 0.54               | 0.04               | 0.14               | 0.05               | 0.1%               | 0.0%               | 0.41               | 0.01               | 0.01               | 0.01               |   |
| 103.3V<br>100.0%            | 0.07                    | 3.79<br>3.61        | 0.00                     | 2.9V<br>2.8%        | 0.07                  | 1.07               | 0.07               | 0.37               | 0.07               | 0.57               | 0.07               | 0.27               | 0.07               | 0.19               | 0.07               | 0.57               | 0.07               | 0.10               | 0.07               | × |

#### The screen of harmonics

#### 1. Function Mode Indication

This area shows the measurement function and mode.

| 1P_P   | 1¢P Meter         |
|--------|-------------------|
| 1P_PF  | 1¢PF Meter        |
| 3P_PF  | 3¢PF Meter        |
| HARM_I | Current harmonics |
| HARM U | Voltage harmonics |

#### 2. Range Indication

This area shows the current and voltage ranges. When auto-ranging is enabled, the auto-selected range is indicated within parenthesis, as in "AUTO (600V)"

#### 3. Measured Value Display Each measurement value is shown.

- 4. Remaining Battery Indication The remaining battery charge in the 3286 (-20) is shown.
- 5. LEAD/LAG Indication Phase lead and lag of the current relative to voltage is shown.

#### 6. RS-232C Indication Shows RS-232C communications.

- It is on during the communication.
  - It goes on and off while waiting for the communication.
  - It is off when there is no vacancy in the COM port.

#### Chapter 2 Specifications

NOTE

### **Chapter 3 Connection Procedure**

Use the supplied cable to connect the 3286 (-20) to the PC.

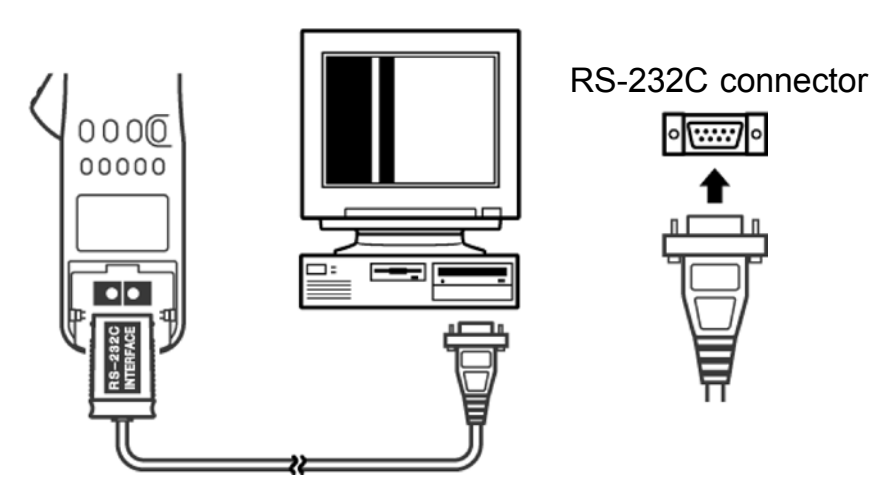

PC Connection

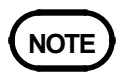

• Be careful of the cable direction when connecting it to the 3286 (-20).

### **Chapter 4 Program Installation**

- 1. Confirm that the operating environment satisfies the requirements in "Chapter 2. Specifications" above, and insert the RS-232C PACKAGE diskette into the CD-ROM drive.
- 2. Open My Computer, and select the CD-ROM drive with the RS-232C PACKAGE diskette.
- 3. Copy all of the files from the CD to a folder on the hard disk.
- 4. Execute the lm3286.exe file included in the copied files.
- 5. Refer to the help file if you need help with the operating procedures.

### Chapter 5 3286 (-20) Settings

To use the RS-232C PACKAGE, make settings at DATA OUTPUT SETUP and at OPTION mode on the 3286 (-20).

### NOTE

• If the RS-232C PACKAGE does not work after settings, initialize the setting (refer to "5.3 Default Settings") and retry the settings.

### 5.1 OPTION Mode

To use an option with the 3286 (-20), enable its OPTION mode.

1. OPTION Types

| Model   | Name               | Input<br>type | Function  |
|---------|--------------------|---------------|-----------|
| 9636-01 | RS-232C<br>PACKAGE | 9636-01       | PC Output |

- 2. To activate the OPTION mode, hold the **U/▼** key while pressing **POWER** to turn the 3286 (-20) on.
- The digit selected for changing the OPTION mode blinks. Pressing the MODE key moves the blinking selection to the right, and pressing the MAX/MIN key moves it the left.
- 4. Set the numerical value to ∃ ∃ ∃ ∃ □ | by pressing the U/▼ or I/▲ keys to change the blinking digit.
- 5. After setting all digits appropriately, turn the power off:  $\Box \square \square E$  (SAVE) is displayed as the settings are saved.
- 6. If you desire to revert the option to the default state, on the OPTION mode, press the **HOLD** key so that

9999 - 99 is displayed, then turn the power off.  $\Box \ \Box \ \Box \ \Box$  is displayed, and the option setting reverts to its default.

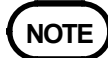

The digits may not flash, depending on the version of software used for the 3286 (-20). When using a version of software for which the digits do not flash, use the U/▼ or I/▲ key to change the input type setting.

### 5.2 DATA OUTPUT SETUP Mode

The DATA OUTPUT function must be enabled in the DATA OUTPUT SETUP mode. The DATA OUTPUT SETUP mode also allows setting the output type, output items and communications parameters. The RS-232C communications speed (item 2-04), RS-232C data length (item 2-05), RS-232C stop bits (item 2-06) and RS-232C parity bit (item 2-07) must be set to be the same as the RS-232C

PACKAGE.

- To activate the DATA OUTPUT SETUP mode, hold the SET2 key while pressing the POWER key to turn the 3286 (-20) on.
- Select the appropriate settings. Use the MODE and MAX/MIN keys to increment and decrement the item number, respectively. The communications status display (item 2-03) is off by default. Items 2-04 to 2-07 are displayed by setting the communications status display to d 15 P.
- Change the settings as needed using the U/▼ or I/▲ keys.

- 4. If needed, the settings can be returned to their default values by pressing the **HOLD** key twice.
- When finished setting, turn the power off:
   S A ⊔ E E ⊓ d (SAVE END) is displayed as the settings are saved.

| Display 1<br>Item No. | Display 2<br>Item<br>Name | Display 3<br>Available Settings | Default<br>Value |
|-----------------------|---------------------------|---------------------------------|------------------|
| 2-01                  | 9 U U U U                 | ⋴╒∊∕┍                           | ۵FF              |
| 2-02                  | ForN                      | ALL/d .5P                       | ALL              |
| 2-03                  | гSıF                      | oFF/d iSP                       | ۵FF              |
| 2-04                  | ЬАПЯ                      | 2400/4800/9600                  | 9600             |
| 2-05                  | LEn                       | 86,2/96,2                       | 86 i E           |
| 2-06                  | StoP                      | וף יד/קף יד                     | 16 iE            |
| 2-07                  | РАги                      | non/EuEn/odd                    | поп              |

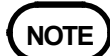

• Items 2-04 and later are not displayed unless item 2-03 ( -5 + F) is set to -5 + 5 = 15.

6. Setting Details

| (1) | DATA   | OUTPUT Function: Item 2-01        | 9 U F U |
|-----|--------|-----------------------------------|---------|
|     | off    | DATA OUTPUT Function disabled     | οFF     |
|     | PC     | Select the RS-232C PACKAGE for    | output  |
|     |        |                                   | Pc      |
| (2) | Output | Format: Item 2-02                 | (FORM)  |
|     | ALL    | Select all items for output       | ALL     |
|     | DISP   | Select display items for output   | d iSP   |
| (3) | RS-232 | C Communications Display: Item 2- | 03      |
|     |        | r Sı F                            | (RS-IF) |
|     | off    | No display                        | σFF     |
|     | DISP   | Display items 2-04 to 2-07        | d iSP   |
|     |        |                                   |         |

Chapter 5 3286 (-20) Settings

#### (4) RS-232C Communications Speed: Item 2-04 Select from 2400/4800 or 9600 bps ΙFп (5) RS-232C Data Length: Item 2-05 A h L8 bits Set data length to 8 bits $\Pi h \downarrow F$ 7 bits Set data length to 7 bits $S \vdash n \vdash P$ (6) RS-232C Stop Bits: Item 2-06 1 bit Select one stop bit $|h_{1}|$ 76,1 2 bits Select two stop bits PHr I (PARI) (7) RS-232C Parity Bit: Item 2-07 Select no parity bit none поп EuEn EVEN Select even parity bit Select odd parity bit пЧЧ ODD

#### 5.3 Default Settings

This procedure returns the RS-232C settings to their factory defaults.

- 1. Hold the **SET2** key while turning the power on.
- 2. Press the **HOLD** key until  $\Box \Box \Box$  is displayed.
- 3. Press the **HOLD** key again to initialize the settings to their default values.

| Default Values       |                    |
|----------------------|--------------------|
| DATA OUTPUT Function | n OFF              |
| Output Format        | ALL (All items for |
|                      | output)            |
| Communication Speed  | 9600 bps           |
| Data Length          | 8 bits             |
| Stop Bits            | 1 bit              |
| Parity               | none               |
|                      |                    |

• Holding down the **RANGE** key, as turning power on, will display "HLL cLr" and initialize all the saved settings (RS-232C settings, SETUP function and measurement status saving function).

### 5.4 Data Format

The 3286 (-20) outputs measurement data at each interval of about six seconds. The end of each measurement data has by a CR + LF. Details of the output data and examples are shown below. When creating receiving software, make sure the receiving software must recognize the first data. The data after an interval become the first data.

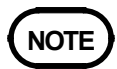

- For measurements of the  $1\phi P$  meter, SIN $\phi$  and  $\phi$  are used only as reference data.
- For measurements of the  $1\phi PF$  meter, P, S, and Q are used only as reference data.
- For phase detection data, reverse phase may be indicated with a minus sign (-).

### Output contents

| Data   | Power         | Harmonic measurement  |
|--------|---------------|-----------------------|
| number | measurement   |                       |
| 0      | Line          | Line                  |
| 1      | Display data  | Display data          |
| 2      | Voltage range | Range                 |
| 3      | Current range | THD-R                 |
| 4      | U             | THD-F                 |
| 5      | Upeak         | $I_1$ or $U_1$        |
| 6      | UHz           | $I_2 \text{ or } U_2$ |
| 7      | Ι             | $I_3$ or $U_3$        |

| Data   | Power            | Harmonic measurement                                   |
|--------|------------------|--------------------------------------------------------|
| number | measurement      |                                                        |
| 8      | Ipeak            | $I_4$ or $U_4$                                         |
| 9      | IHz              | $I_5 \text{ or } U_5$                                  |
| 10     | Р                | $I_6$ or $U_6$                                         |
| 11     | S                | I <sub>7</sub> or U <sub>7</sub>                       |
| 12     | Q                | I <sub>8</sub> or U <sub>8</sub>                       |
| 13     | COS¢             | I <sub>9</sub> or U <sub>9</sub>                       |
| 14     | SIN¢             | $I_{10}$ or $U_{10}$                                   |
| 15     | φ                | $I_{11}$ or $U_{11}$                                   |
| 16     | LEAD/LAG         | $I_{12}$ or $U_{12}$                                   |
| 17     | Phase detection  | $I_{13}$ or $U_{13}$                                   |
| 18     | Battery capacity | $I_{14}$ or $U_{14}$                                   |
| 19     |                  | $I_{15}$ or $U_{15}$                                   |
| 20     |                  | $I_{16}$ or $U_{16}$                                   |
| 21     |                  | $I_{17}$ or $U_{17}$                                   |
| 22     |                  | $I_{18}$ or $U_{18}$                                   |
| 23     |                  | $I_{19}$ or $U_{19}$                                   |
| 24     |                  | $I_{20}$ or $U_{20}$                                   |
| 25     |                  | $I_1$ or $U_1$ harmonic percentage                     |
| 26     |                  | $I_2$ or $U_2$ harmonic percentage                     |
| 27     |                  | $I_3$ or $U_3$ harmonic percentage                     |
| 28     |                  | $I_4$ or $U_4$ harmonic percentage                     |
| 29     |                  | $I_5$ or $U_5$ harmonic percentage                     |
| 30     |                  | $I_6$ or $U_6$ harmonic percentage                     |
| 31     |                  | $I_7$ or $U_7$ harmonic percentage                     |
| 32     |                  | $I_8$ or $U_8$ harmonic percentage                     |
| 33     |                  | I <sub>9</sub> or U <sub>9</sub> harmonic percentage   |
| 34     |                  | I <sub>10</sub> or U <sub>10</sub> harmonic percentage |
| 35     |                  | $I_{11}$ or $U_{11}$ harmonic percentage               |
| 36     |                  | $I_{12}$ or $U_{12}$ harmonic percentage               |
| 37     |                  | $I_{13}$ or $U_{13}$ harmonic percentage               |
| 38     |                  | I <sub>14</sub> or U <sub>14</sub> harmonic percentage |
| 39     |                  | I <sub>15</sub> or U <sub>15</sub> harmonic percentage |
| 40     |                  | I <sub>16</sub> or U <sub>16</sub> harmonic percentage |

13

Chapter 5 3286 (-20) Settings

| Data   | Power       | Harmonic measurement                                   |
|--------|-------------|--------------------------------------------------------|
| number | measurement |                                                        |
| 41     |             | I <sub>17</sub> or U <sub>17</sub> harmonic percentage |
| 42     |             | $I_{18}$ or $U_{18}$ harmonic percentage               |
| 43     |             | $I_{19}$ or $U_{19}$ harmonic percentage               |
| 44     |             | $I_{20}$ or $U_{20}$ harmonic percentage               |
| 45     |             | Display order                                          |
| 46     |             | Battery capacity                                       |

### Line

| Line              | Number |
|-------------------|--------|
| 1¢P Meter         | 0      |
| 1                 | 1      |
| 3¢PF Meter        | 2      |
| Current hermonics | 3      |
| Voltage hermonics | 4      |

Display data

| LCD display (DSIP1,DISP2,DISP3)           | Number |
|-------------------------------------------|--------|
| P,U,I                                     | 0      |
| S,U,I                                     | 1      |
| I,Ipeak,IHz                               | 2      |
| U,Upeak,UHz                               | 3      |
| P,-,Q                                     | 4      |
| S,-,Q                                     | 5      |
| COSø,U,I                                  | 6      |
| φ,U,I                                     | 7      |
| SIN¢,U,I                                  | 8      |
| P instantaneous value, P maximum value, P | 9*     |
| minimum value                             |        |
| S instantaneous value, S maximum value, S | 10*    |
| minimum value                             |        |
| I instantaneous value,I maximum value,I   | 11*    |
| minimum value                             |        |
| Ipeak instantaneous value, Ipeak maximum  | 12*    |
| value,Ipeak minimum value                 |        |
| U instantaneous value,U maximum value,U   | 13*    |
| minimum value                             |        |
| Upeak instantaneous value,Upeak maximum   | 14*    |
| value,Upeak minimum value                 |        |
| I <sub>k</sub> ,k,THD-R                   | 15     |
| I <sub>k</sub> ,k,THD-F                   | 16     |
| I <sub>k</sub> ,k,harmonic percentage     | 17     |
|                                           | 18     |
| U <sub>k</sub> ,k,THD-R                   | 19     |
| U <sub>k</sub> ,k,THD-F                   | 20     |
| U <sub>k</sub> ,k,harmonic percentage     | 21     |
|                                           | 22     |

(\* is with the recording function activated.)

#### Range

|               | 0    | 1     | 2    | +10  |
|---------------|------|-------|------|------|
| Current range | 200A | 1000A | 20A  | AUTO |
| Voltage range | 150V | 300V  | 600V | AUTO |

#### Phase Detection

| Phase detection | Number |
|-----------------|--------|
| Missing phase   | 0      |
| Normal phase    | 1      |
| Reverse phase   | -1     |
| None            | 9      |

#### LEAD/LAG

| LEAD/LAG | Number |
|----------|--------|
| LEAD     | 0      |
| LAG      | 1      |
| None     | 9      |

### Format of easurement values

|                           | Format of easurement values      |
|---------------------------|----------------------------------|
| Normal                    | • • • • • E •                    |
|                           | Mantissa: Max 4-digit numerial   |
|                           | value + decimal point            |
|                           | Exponent: 1-digit numerial value |
| Range over                | 99999+9                          |
| Frequency less than 30 Hz |                                  |
| When there is not data    |                                  |

Output example [1op Meter] ←Line 0 0 ←Display data 10 ←Voltage range 10 ←Current range +106.4E+0 ←U +151.8E+0 ←Upeak +055.0E+0 ←UHz +098.8E+0 ←I +145.6E+0 ←Ipeak ←IHz +055.0E+0 +03.55E+3 ←P +10.51E+3 ←S +09.90E+3 ←Q +0.338E+0 ←COS∳ ←SINø +0.941E+0 +070.3E+0 ←¢ 0 ←LEAD/LAG 9 ←Phase detection 100 ←Battery capacity

[Harmonic measurement] 3 ←Line 15 ←Display data 10 ←Range

| 10        | ←Range           |
|-----------|------------------|
| +002.6E+0 | ←THD-R           |
| +002.6E+0 | ←THD <b>-</b> F  |
| +102.4E+0 | $\leftarrow I_1$ |
| +002.5E+0 | $\leftarrow I_2$ |
| +001.0E+0 | ←I <sub>3</sub>  |
| +000.1E+0 | $\leftarrow I_4$ |
| +000.0E+0 | ←I <sub>5</sub>  |
| +000.1E+0 | $\leftarrow I_6$ |
| +000.1E+0 | ←I <sub>7</sub>  |

Chapter 5 3286 (-20) Settings

| +000.0E+0 | $\leftarrow I_8$                        |
|-----------|-----------------------------------------|
| +000.0E+0 | $\leftarrow I_9$                        |
| +000.0E+0 | $\leftarrow I_{10}$                     |
| +000.0E+0 | $\leftarrow I_{11}$                     |
| +000.0E+0 | $\leftarrow I_{12}$                     |
| +000.1E+0 | $\leftarrow I_{13}$                     |
| +000.0E+0 | $\leftarrow I_{14}$                     |
| +000.0E+0 | $\leftarrow I_{15}$                     |
| +000.0E+0 | $\leftarrow I_{16}$                     |
| +000.0E+0 | $\leftarrow I_{17}$                     |
| +000.0E+0 | $\leftarrow I_{18}$                     |
| +000.0E+0 | $\leftarrow I_{19}$                     |
| +000.0E+0 | $\leftarrow I_{20}$                     |
| +100.0E+0 | $\leftarrow I_1$ harmonic percentage    |
| +002.4E+0 | $\leftarrow I_2$ harmonic percentage    |
| +000.9E+0 | $\leftarrow I_3$ harmonic percentage    |
| +000.1E+0 | $\leftarrow I_4$ harmonic percentage    |
| +000.0E+0 | $\leftarrow I_5$ harmonic percentage    |
| +000.1E+0 | $\leftarrow I_6$ harmonic percentage    |
| +000.1E+0 | $\leftarrow I_7$ harmonic percentage    |
| +000.0E+0 | $\leftarrow I_8$ harmonic percentage    |
| +000.0E+0 | $\leftarrow I_9$ harmonic percentage    |
| +000.0E+0 | $\leftarrow I_{10}$ harmonic percentage |
| +000.0E+0 | $\leftarrow I_{11}$ harmonic percentage |
| +000.0E+0 | $\leftarrow I_{12}$ harmonic percentage |
| +000.1E+0 | $\leftarrow I_{13}$ harmonic percentage |
| +000.0E+0 | $\leftarrow I_{14}$ harmonic percentage |
| +000.0E+0 | $\leftarrow I_{15}$ harmonic percentage |
| +000.0E+0 | $\leftarrow I_{16}$ harmonic percentage |
| +000.0E+0 | $\leftarrow I_{17}$ harmonic percentage |
| +000.0E+0 | $\leftarrow I_{18}$ harmonic percentage |
| +000.0E+0 | $\leftarrow I_{19}$ harmonic percentage |
| +000.0E+0 | $\leftarrow I_{20}$ harmonic percentage |
| 1         | ←Display order                          |
| 100       | ←Battery capacity                       |
|           |                                         |

### **Chapter 6 Troubleshooting**

Although the following problems might seem to be program malfunctions, they can result from other causes. So before seeking repair service, please confirm the indicated items.

| Symptom                                                                                                   | Confirmation item                                                                                                    |
|----------------------------------------------------------------------------------------------------|----------------------------------------------------------------------------------------------------|
| Not able to display it                                                                                    | <ul> <li>Confirm that the RS-232C cable is properly connected to the 3286 (-20).</li> <li>Confirm that the RS-232C cable is properly connected to the PC.</li> <li>Confirm that the communication settings of the 3286 (-20) and the PC software program match each other.</li> </ul> |
| If the problem is not so<br>To initialize, hold dow<br>LCD will go on, and "<br>contents to their initial | blved after the troubleshooting, initialize the settings.<br>In the <b>RANGE</b> key as powering on. The entire<br>$L \  L \  L \  L'$ will appear. This will reset all the saved<br>values.                                                                                          |

Check the following setup when the connection is not established.

#### Setup example

|                                  | Port | Baud<br>Rate | Data<br>Length | Stop<br>Bit | Parity |
|----------------------------------|------|--------------|----------------|-------------|--------|
| 3286 (-20)<br>Settings           |      | 9800         | 8bit           | 1bit        | None   |
| lm3286.exe<br>Set up<br>Com Port | COM1 | 9800         | 8bit           | 1bit        | None   |

Lower both Band Rates when RS-232C indication goes on and off.

#### HIOKI 9636-01 RS-232C PACKAGE

Instruction Manual

Publication date: December 2007 Revised edition 2

Edited and published by  $\ensuremath{\mathsf{HIOKI}}$  E.E. CORPORATION

Technical Support Section

All inquiries to International Sales and Marketing Department 81 Koizumi, Ueda, Nagano, 386-1192, Japan

TEL: +81-268-28-0562 / FAX: +81-268-28-0568

E-mail: os-com@hioki.co.jp

URL http://www.hioki.com/

Printed in Japan 9636B980-02

- All reasonable care has been taken in the production of this manual, but if you find any points which are unclear or in error, please contact your supplier or the International Sales and Marketing Department at HIOKI headquarters.
- In the interests of product development, the contents of this manual are subject to revision without prior notice.
- The content of this manual is protected by copyright. No reproduction, duplication or modification of the content is permitted without the authorization of Hioki E.E. Corporation.

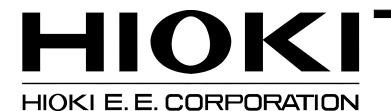

#### HEAD OFFICE

81 Koizumi, Ueda, Nagano 386-1192, Japan TEL +81-268-28-0562 / FAX +81-268-28-0568 E-mail: os-com@hioki.co.jp / URL http://www.hioki.com/

#### **HIOKI USA CORPORATION**

6 Corporate Drive, Cranbury, NJ 08512, USA TEL +1-609-409-9109 / FAX +1-609-409-9108

9636B980-02 07-12H

Printed on recycled paper